### BEFORE CONNECTING PRINTER - Run the installer

| Open File                           | - Security War                                         | ning                                                                                                    | $\times$ |  |
|-------------------------------------|--------------------------------------------------------|----------------------------------------------------------------------------------------------------|----------|--|
| Do you                              | want to run tl                                         | his file?                                                                                                    |          |  |
|                                     | Name:                                                  | 560_P1600_Full_Solution-v20120831-50157036_SMO.ex                                                                                   | e        |  |
|                                     | Publisher:                                             | Hewlett-Packard Company                                                                                                    |          |  |
|                                     | Туре:                                                  | Application                                                                                                    |          |  |
|                                     | From:                                                  | J:\Campbell\Printers\HP 1102\hp_LJP1                                                                                                |          |  |
|                                     |                                                        | Run Cancel                                                                                                    |          |  |
| Always ask before opening this file |                                                        |                                                                                                    |          |  |
| ۲                                   | While files fr<br>harm your co<br><u>What's the ri</u> | om the Internet can be useful, this file type can potentiall<br>omputer. Only run software from publishers you trust.<br><u>sk?</u> | у        |  |

### Wait until files have extracted

| 40% Extracting |  |        |
|----------------|--|--------|
|                |  |        |
|                |  |        |
|                |  | Cancel |

Click USB install for HP LaserJet Pro P1100 Printer Series

|                          | - 🗆 🗙                                          |
|--------------------------|------------------------------------------------|
| Animated Getting Started | ed Guide                                       |
|                          | Select your product below                      |
|                          | HP LaserJet Pro P1100 Printer Series           |
|                          | » USB install                                  |
|                          | » Wireless install                             |
|                          |                                                |
|                          | HP LaserJet Pro P1560 and P1600 Printer Series |
|                          | » USB install                                  |
| E3                       | » Network install                              |
|                          |                                                |

#### Click Install Printer Software at top left

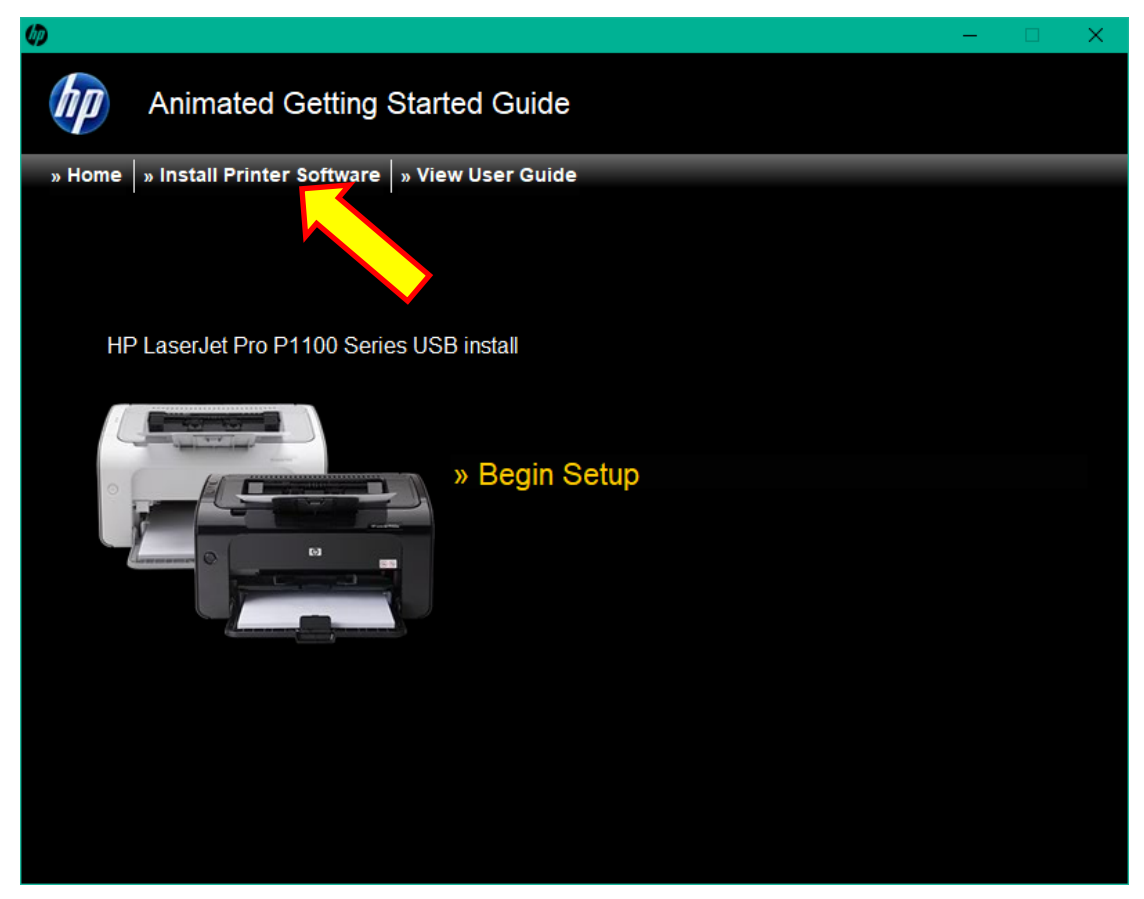

Leave on Easy Install and Click Next

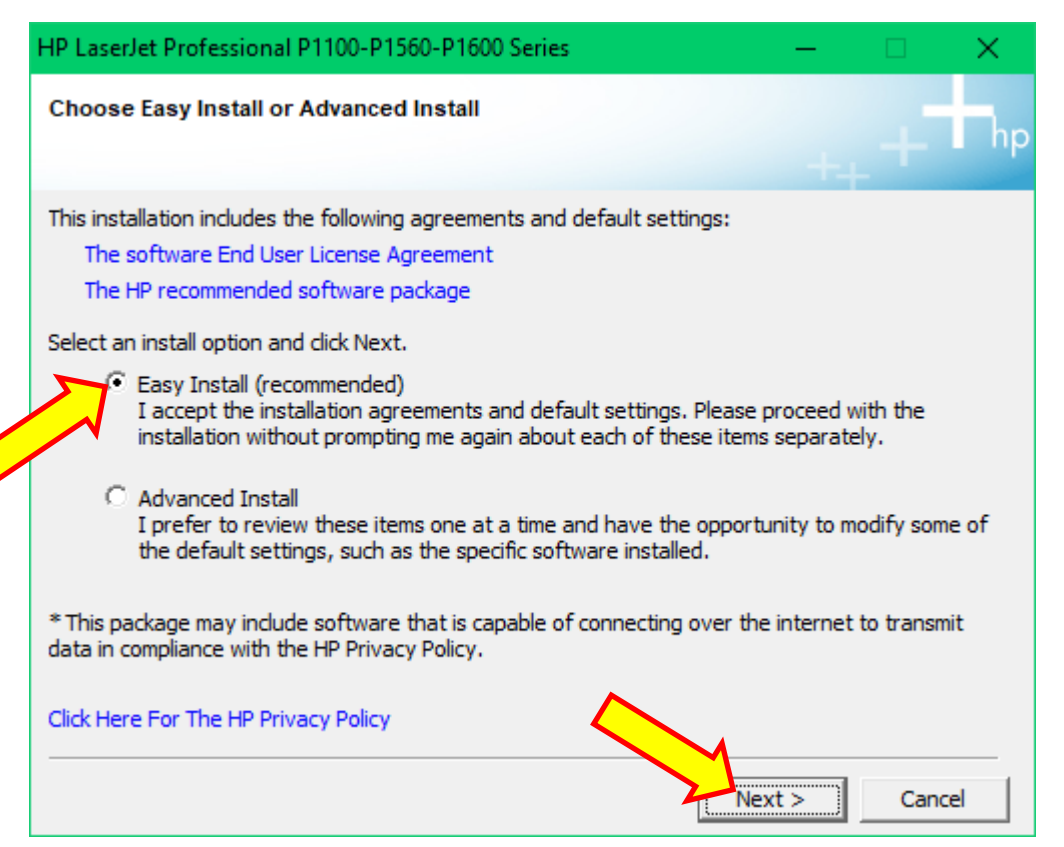

| HP LaserJet Professional P1100-P1560-P1600 Series                                                     | ↔            | —       |      | ×  |
|----------------------------------------------------------------------------------------------------|--------------|---------|------|----|
| Please select from the following                                                                      |              |         |      | hp |
| Add another printer<br>Add another printer to your computer                                           |              |         |      |    |
| C R <u>e</u> pair/Update<br>Repair/Update the product's softwar                                       | e on your co | omputer |      |    |
| <ul> <li>Add additional <u>software</u></li> <li>Install additional software for your pro-</li> </ul> | duct         |         |      |    |
|                                                                                                    | Z.           | Vext >  | Canc | el |

Click Next to install another HP printer driver if one is present

**OR** - Click HP LaserJet Professional P1100 Series to select, then Click Next

| HP LaserJet Professional P1100-P1560-P1600 Series                                                                                       | -   |      | ×  |
|----------------------------------------------------------------------------------------------------|-----|------|----|
| Select Printer                                                                                                    | +   | +    | hp |
| Printers:<br>HP LaserJet Professional P1100w Series<br>HP LaserJet Professional P1560 Series<br>HP LaserJet Professional P1600dn Series |     |      |    |
|                                                                                                    |     |      |    |
| < Back                                                                                                    | d > | Cano | el |

Installation will begin

| — |     | ×    |
|---|-----|------|
|   |     | hp   |
| + | - T | 1112 |
|   |     |      |
|   |     |      |
|   |     |      |

When this window appears – Connect and turn on printer

| HP LaserJet Professional P1100-P1560-P1600 Series                                       | <b>+</b> | —    |     | ×   |
|-----------------------------------------------------------------------------------------|----------|------|-----|-----|
| Configure to print using USB                                                            |          |      |     | hp  |
| <ol> <li>Make sure the device is powered on.</li> <li>Connect the USB cable.</li> </ol> |          |      | -   |     |
|                                                                                         | S        |      |     |     |
|                                                                                         |          |      |     |     |
|                                                                                         | <        | Back | Can | cel |

Installation should complete. Untick both boxes and Click Next

| + – 🗆 X                                                                                                    |
|----------------------------------------------------------------------------------------------------|
| Congratulations! Software installation complete.                                                                                                    |
| Thank you for purchasing HP products. Any previous version of this software found on your<br>computer has been updated with the latest features and support. |
| Your product is now ready to use. However, Hewlett-Packard has more to offer. Additional<br>screens may appear to help you get started with your product.    |
| Register your product                                                                                                    |
| Print Test Page                                                                                                    |
|                                                                                                    |
| Next >                                                                                                    |

Click Finish.